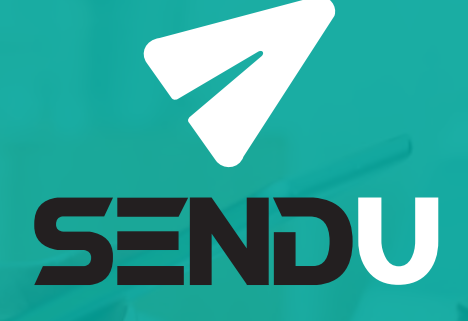

# Manual de USUALO sendu.cl

### ¿Quieres disfrutar de la forma más simple de enviar? SÓLO SIGUE ESTOS PASOS...

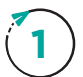

Debes **agregar la o las direcciones de remitente** y dejar marcada **"por defecto"** la que quieres utilizar para crear tus despachos.

| <b>₹SENDU</b>                       | E Usuario DEMO                                                  |
|-------------------------------------|-----------------------------------------------------------------|
| Mis direcciones<br>Usuarios activos | Mis direcciones de retiro                                       |
| 🖌 Mis despachos 🛛 <                 |                                                                 |
| 🛼 Mis retiros 🛛 <                   | Agregar nueva dirección                                         |
| Configuración rápida                | XIII - Metropolitana La Reina CALLE TEST 222 DETO 811 + Agregar |
| 🖬 Facturación 🛛 🖌                   |                                                                 |
| E3 Postventa                        |                                                                 |

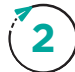

Ve a **configuración rápida**, prende o apaga los couriers que quieras utilizar por cada región de destino.

| <b>₹SENDU</b>          | ≡ |                            |               |                               |              |                         |          |           |                         |                         | ) |
|------------------------|---|----------------------------|---------------|-------------------------------|--------------|-------------------------|----------|-----------|-------------------------|-------------------------|---|
| 🕿 Mi tienda 🛛 <        |   |                            |               |                               |              |                         |          |           |                         |                         |   |
| A Mis despachos <      |   | En las tablas siguientes p | ouedes revisa | r la información de valo      | res de despa | cho por región          | n.       |           |                         |                         |   |
| 🖶 Mis retiros 🗸        |   | Metropolitana              | Metro         | politana                      |              |                         |          |           |                         |                         |   |
| 9 Configuración rápida |   | Arica y Parinacota         | Quiero op     | perar con el o los siguientes |              | ~                       | 1        |           |                         |                         | 1 |
| Facturación <          |   | Tarapacá                   |               |                               |              | BIDE                    | 10       | RREOS     | starken                 | chilexpress             |   |
| E Postventa            |   | Antofagasta                |               | Blue                          | Peso [Kg]    | Sucursal y<br>domicilio | Sucursal | Domicilio | Sucursal y<br>domicilio | Sucursal y<br>domicilio |   |
|                        |   | Atacama                    |               | express                       | 1            | \$2.456                 | \$2.150  | \$2.660   | \$3.084                 | \$3.685                 |   |
| Soporte al cliente     |   | Coquimbo                   |               |                               | 3            | \$2.794                 | \$2.330  | \$2.840   | \$3.462                 | \$3.885                 |   |
|                        |   |                            |               | // chilexpress                | 6            | \$3.076                 | \$2.560  | \$3.120   | \$4.042                 | \$4.240                 |   |
|                        |   | Valparaiso                 |               |                               | 10           | \$3.345                 | \$2.780  | \$3.390   | \$4.815                 | \$4.580                 | 1 |

3

Para crear un despacho, ve a "Mis despachos > Despachos", luego cliquea en +Nuevo despacho y rellena los campos de tu despacho.

| <b>∕</b> SENDU                                          | = |                            |                       |                        |       |                    | Usu Usu     |
|---------------------------------------------------------|---|----------------------------|-----------------------|------------------------|-------|--------------------|-------------|
| Mitienda < Mis despachos  Despachos Carga tus despachos |   | Nuevo despacho<br>← Volver |                       |                        |       | Tienda > Despachos | > Nuevo env |
| 🗟 Mis retiros 🛛 <                                       |   | Datos de la orden          |                       |                        |       |                    |             |
| Configuración rápida                                    |   | N° Orden                   | Categoría de producto | s                      | Valor | declarado          |             |
| Facturación <                                           |   | ABC123                     | Categoría             |                        | \$    | Valor declarado    |             |
| Postventa                                               |   |                            |                       |                        |       |                    |             |
| Soporte al cliente                                      |   | Datos del comprador        |                       |                        |       |                    |             |
|                                                         |   | Nombre del comprador       | Email del comprador   | Teléfono del comprador |       | Rut del comprador  |             |
|                                                         |   | Nombre Apellido            | ejemplo@ejemplo.com   | +56 912345678          |       | 12345678-9         |             |

Manual de usuario **75ENDU** sendu.cl

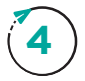

Si quieres proteger tu despacho contra pérdida o daño, marca la casilla **"Protección Plus"** y rellena la información del documento que respalda el valor declarado.

| <b>₹SENDU</b>                            | = |                           |           |              |       |        |     |                    |                  |                    |           | 🚺 Usi  | ario DEMO |
|------------------------------------------|---|---------------------------|-----------|--------------|-------|--------|-----|--------------------|------------------|--------------------|-----------|--------|-----------|
| 🚍 Mi tienda                              | < | 🔄 ¿Se entrega e           | en sucurs | al?          |       |        |     |                    |                  |                    |           |        |           |
| 🖌 Mis despachos                          |   | Región                    |           |              |       |        |     | Comuna             |                  |                    |           |        |           |
| Desnachos                                |   | XIII - Metropolitana de S | Santiago  |              |       |        | ٣   | Providencia        |                  |                    |           | ٣      |           |
| Carga tus despachos                      |   | Calle                     |           |              | Nume  | ración |     |                    | Complem          | ento               |           |        |           |
| Mis retiros                              | < | Av Providencia            |           |              | #     | 222    |     |                    | Depto.           | 123                |           |        |           |
| <ul> <li>Configuración répido</li> </ul> |   | Peso del paquete:         |           | Alto del paq | uete: |        |     | Largo del paquete: |                  | Ancho del paquete: |           |        |           |
|                                          |   |                           | 1,0 kg.   |              |       | 20,0   | cm. |                    | 20,0 cm.         |                    | 20,0      | cm.    |           |
| Facturación                              | < |                           |           |              |       |        |     |                    |                  |                    |           |        |           |
| Postventa                                |   |                           | ossión DI |              |       |        |     |                    |                  |                    |           |        |           |
| A Conorte el eliente                     |   | Reglas de despach         |           | us           |       |        |     |                    |                  |                    |           |        |           |
| Soporte al cliente                       |   |                           |           |              |       |        |     |                    |                  |                    |           |        |           |
|                                          |   | Tipo de documento 🕚       |           |              |       |        |     | Nº de documento (m | áx. 8 dígitos) 🕄 | )                  |           |        |           |
|                                          |   | Boleta                    |           |              |       |        | *   | 123456             |                  |                    |           |        |           |
|                                          |   |                           |           |              |       |        |     |                    |                  |                    | . A A atu | olizor |           |
|                                          |   |                           |           |              |       |        |     |                    |                  |                    | Actu      | anzar  |           |
|                                          |   |                           |           |              |       |        |     |                    |                  |                    |           |        |           |

(5)

Si quieres, puedes crear varios despachos a la vez, utilizando la carga a través de una planilla Excel. Para descargar y cargar esta planilla, ve a **"Mis despachos > Carga tus despachos"**.

| <b>₹SENDU</b>        | E Usuario DEMO                                                         |
|----------------------|------------------------------------------------------------------------|
| 🚍 Mi tienda 🛛 🔍 <    |                                                                        |
| 🛪 Mis despachos 🗸 🗸  | Cargar envíos desde excel                                              |
| Despachos            |                                                                        |
| Carga tus despachos  |                                                                        |
| Go Mis retiros K     | Carga tu archivo .xlsx para gestionar tus envíos                       |
| Configuración rápida | ¿No sabes qué campos debe tener el archivo? Descarga aquí la plantilla |
| 🖬 Facturación <      | Seleccionar archivo No se eligió archivo                               |
| E Postventa          | Cargar                                                                 |
| Soporte al cliente   |                                                                        |
|                      |                                                                        |

(6)

Una vez creado el despacho, ya sea de forma manual o masiva, **se elegirá por defecto, el courier más económico** que tenga cobertura en la comuna de destino y se encuentre prendido en tu configuración.

| <b>₹SENDU</b>          |   | ≡    |        |                 |                     |                   |           |             |                |                             |             |                                                        | Usuario DEM     |
|------------------------|---|------|--------|-----------------|---------------------|-------------------|-----------|-------------|----------------|-----------------------------|-------------|--------------------------------------------------------|-----------------|
| 🚍 Mi tienda            | ۲ |      |        |                 |                     |                   |           |             |                |                             |             |                                                        |                 |
| 🖌 Mis despachos        | ~ | Mi   | s de   | espach          | IOS                 |                   |           |             |                |                             |             |                                                        |                 |
| Despachos              |   | ← Va | olver  |                 |                     |                   |           |             |                |                             |             |                                                        | Tienda > Envios |
| Mis retiros            | ۲ |      | Crite  | rios de bú      | squeda              |                   |           |             |                |                             |             |                                                        |                 |
| F Configuración rápida |   |      | onte   | 105 00 50       | Squeau              |                   |           |             |                |                             |             | + Nuevo                                                | despacho        |
| Facturación            | < |      | Búsque | eda             |                     | Comun             | a destino |             | Estado de la o | den                         | Cour        |                                                        | O Buscar        |
| E3 Postventa           |   |      | Lind   | n, ib venta, Ko |                     | Gelec             |           | •           | Seleccione     | restado                     |             |                                                        |                 |
| Soporte al cliente     |   |      | :      | ID Venta        | Comuna<br>remitente | Comuna<br>destino | Estado    | Courier     | Días<br>tráns  | de Fecha de<br>to llegada 🕄 | Tarifa neta | a Detalles                                             |                 |
|                        |   |      |        | AA001           | La Reina            | Providencia       |           | Chilexpress | 1              |                             | \$ 4.197    | + info<br>È∙ Generar etique<br><mark>■</mark> Eliminar | a               |

#### Si quieres, puedes **modificar el courier** de forma manual.

| Email, ID venta, RUT o Nº OT Sele |          |                     | Selec             | cione una cor | nuna 🗸                                          | Selec    | Seleccione un estado |                       |               | ccione un courier 💙                         | Q Buscar |
|-----------------------------------|----------|---------------------|-------------------|---------------|-------------------------------------------------|----------|----------------------|-----------------------|---------------|---------------------------------------------|----------|
| •                                 | ID Venta | Comuna<br>remitente | Comuna<br>destino | Estado        | Courier                                         |          | Días de<br>tránsito  | Fecha de<br>Ilegada 🕕 | Tarifa neta 🕚 | Detalles                                    |          |
|                                   | AA001    | La Reina            | Providencia       |               | Courier *                                       | <b>^</b> | 1                    |                       | \$ 4.197      | + info<br>₿• Generar etiqueta<br>■ Eliminar |          |
|                                   |          |                     |                   | 7             | Chilexpress<br>Correos<br>Bluexpress<br>Starken |          |                      |                       |               |                                             |          |

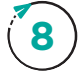

**9** 

7

Una vez listo, finaliza cliqueando en el botón 🖹 Generar etiqueta

| <b>₹SENDU</b>        |   | =    |          |               |                     |                   |                   |             |                      |                        |            |                                        |               | 🚺 Usuar                    |
|----------------------|---|------|----------|---------------|---------------------|-------------------|-------------------|-------------|----------------------|------------------------|------------|----------------------------------------|---------------|----------------------------|
| 😁 Mi tienda          | ٢ |      |          |               |                     |                   |                   |             |                      |                        |            |                                        |               |                            |
| 🖪 Mis despachos      | ۲ | Mi   | is des   | spacho        | DS                  |                   |                   |             |                      |                        |            |                                        |               |                            |
| 🕞 Mis retiros        | < | € Va | olver    |               |                     |                   |                   |             |                      |                        |            |                                        | Tienda        | <ul> <li>Envios</li> </ul> |
| Configuración rápida |   |      |          |               |                     |                   |                   |             |                      |                        |            |                                        |               |                            |
| Facturación          | ۲ |      | Criteri  | os de bús     | squeda              |                   |                   |             |                      |                        |            | +                                      | Nuevo despach | ю                          |
| EG Postventa         |   |      | Búsqueda | a             |                     | Comu              | na destino        |             | Estado de la orden   |                        | C          | Courier                                |               |                            |
| Soporte al cliente   |   |      | Email, I | ID venta, RUT | o Nº OT             | Sele              | ccione una comuna | ~           | Seleccione un estado |                        | •          | Seleccione un courier                  | ♥ Q Busc      | ar                         |
|                      |   |      | I.       | ID Venta      | Comuna<br>remitente | Comuna<br>destino | Estado            | Courier     | Días de<br>tránsito  | Fecha de<br>llegada () | Tarifa net | ta 🜖 Detalle:                          | 1             |                            |
|                      |   |      |          | 112           | Las Condes          | Buin              |                   | Chilexpress | 2                    |                        | \$ 5.03    | 6 + info<br>Generar etique<br>Eliminar | a             |                            |

Descarga la etiqueta 🖶 Imprimir etiqueta , imprímela y pégala en el paquete. También puedes generar y descargar etiquetas, de forma masiva, en el menú flotante 🚦

| <b>₹SENDU</b>                    |   | ≡ Usuario DE                                                                                                    |
|----------------------------------|---|----------------------------------------------------------------------------------------------------|
| 🚍 Mi tienda                      | < | Mis despachos                                                                                                    |
| 🖌 Mis despachos                  | ~ | ← Volver Tienda > Envios                                                                                                 |
| Despachos<br>Carga tus despachos |   |                                                                                                    |
| 🕞 Mis retiros                    | < | Criterios de busqueda + Nuevo despecho                                                                                   |
| 🖣 Configuración rápida           |   | Búsqueda Comuna destino Estado de la orden Courier                                                                       |
| Facturación                      | < | Email, ID venta, RUT o N° OT Seleccione una comuna V Seleccione un estado V Seleccione un c V Q Buscar                   |
| ES Postventa                     |   | ID Venta Comuna Comuna Estado Courier Días de Fecha de Tarifa neta Detalles                                              |
| Soporte al cliente               |   | remitente destino tránsito llegada <b>O</b>                                                                              |
|                                  |   | AA001 La Reina Providencia Pedido Creado Starken 1 Por \$4.500 + info<br>creado Creado Creado Creado Confirmar Confirmar |

Manual de usuario **75ENDU** sendu.cl

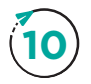

11

Si quieres dejar tu despacho en una sucursal, sólo anda y entrégalo. Para agendar un retiro no habitual, ve a **"Mis retiros > retiros"**, presiona **+**Nuevo retiro y escoge día y hora para el retiro.

| <b>₹SENDU</b>        | ≡ |    |                                             |                                            |                |                               |                                  | Usuario DEM                              | þ |
|----------------------|---|----|---------------------------------------------|--------------------------------------------|----------------|-------------------------------|----------------------------------|------------------------------------------|---|
| 🖀 Mi tienda          |   | 3. | Debes tener siempre<br>entregues el envío a | rias etiquetas pegadas en tus<br>l courier | productos cu   | iando 4. Si piens<br>etiqueta | as dejar el/los paquete(s,<br>as | ) en una sucursal, solo llevalos con sus |   |
| 🖌 Mis despachos      |   |    |                                             |                                            |                |                               |                                  |                                          |   |
| 🕞 Mis retiros        |   | 0  | Elige las opciones pa                       | ra entregar tus despachos a c              | ada courier. S | i quieres cambiar de courier  | alguno, vuelve a Mis des         | pachos.                                  |   |
| Retiros              |   |    |                                             |                                            |                |                               |                                  |                                          |   |
| Configuración rápida |   |    | Courier                                     | Dirección retiro                           | Envíos         | Día                           | Hora                             | Mínimo para retiro                       |   |
| Facturación          |   |    | Chileypress                                 | N/A                                        | 0              | No diaponible                 | No diaponible                    | 2                                        |   |
| ES Postventa         |   |    | Chilexpress                                 | N/A                                        | 0              | No disponible                 | No disponible                    | 3                                        |   |
| Soporte al cliente   |   |    | Correos                                     | N/A                                        | 0              | No disponible                 | No disponible                    | 1                                        |   |
|                      |   |    | Bluexpress                                  | N/A                                        | 0              | No disponible                 | No disponible                    | 1                                        |   |
|                      |   |    | Starken                                     | CALLE TEST 222, La<br>Reina                | 1              | 29/07/2020                    | 14:00 - 17:00                    | Agendar ahora                            |   |

Si quieres agendar retiros habituales, sólo contáctate con nosotros en "Soporte al cliente".

Si llegas a tener algún problema con un despacho y quieres comunicarte con el courier, debes hacerlo a través del botón **"Abrir post venta"**, que está al lado del tracking de cada pedido.

| Tipo de documento 🕻  | )                     |               | Nº de                | e documento (máx. 8 dígitos      | s) 🚺                |                      |
|----------------------|-----------------------|---------------|----------------------|----------------------------------|---------------------|----------------------|
| Factura              |                       |               | • 12                 | 312312                           |                     |                      |
| Información de       | e envío en courier    |               |                      |                                  |                     |                      |
| Courier: Chilexpress | Valor envío: \$ 4.988 | Número seguir | niento: 712100547966 | <ol> <li>Fecha de lle</li> </ol> | gada: Por confirmar |                      |
| Información de       | e tracking            |               |                      |                                  |                     | Abrir Postventa      |
| Fecha                | Estado                | Descripción   | Fecha<br>recepción   | Nombre receptor                  | Observación entrega | Motivo de no entrega |
| 29/07/2020<br>16:15  | Pedido creado         |               |                      |                                  |                     |                      |

## Acabas de experimentar la forma más simple de enviar Sólo preocúpate de seguir vendiendo, y iDISFRUTA!

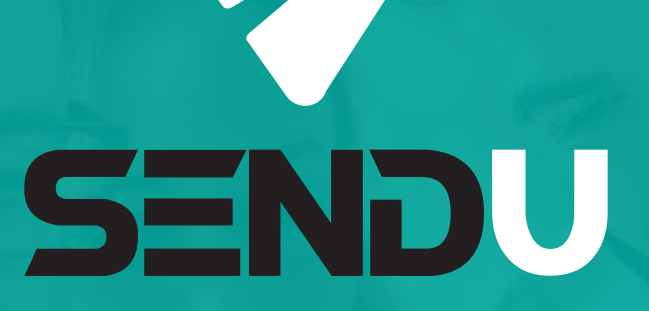

# La forma más simple de enviar

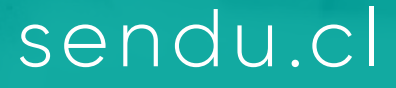

/sendu.cl

() /sendu.cl

(in) /in/sendu-cl